## Práce s pokladnami

### Otevření pokladny

- 1. Otevřete rozhraní pokladny (přes ikonu na ploše)
- 2. Přihlaste se pomocí svého jména a hesla
- 3. Ze seznamu pokladen vyberte **pokladnu Knihovna\_1** a klikněte na modré tlačítko *"Otevřít pokladnu"*

Pro běžnou práci vždy používejte pokladnu Knihovna\_1

#### Ukončení práce s pokladnou v průběhu provozní doby

Při ukončení práce s pokladnou (dobití kreditu, uzávěrka apod.) je vždy **nutné pokladnu opustit** kliknutím na tlačítko *"Opustit pokladnu"*. V opačném případě ostatní s pokladnou nebudou moci pracovat.

# "Výběr" denních plateb za kopírovací kredit z "virtuální pokladny"

- 1. Ze seznamu pokladen **vyberte pokladnu knihovna\_1** a klikněte na modré tlačítko *"Otevřít pokladnu"*
- Ve spodní řadě tlačítek klikněte na tlačítko "Vybrat z pokladny" než vybereme platbu, je nutné provést uzávěrku! (návod viz výše)
- Ve vyskakovacím okně klikněte na odkaz "Vybrat vše" tím se do pole "částka" automaticky doplní aktuální zůstatek pokladny (tento zůstatek se posléze zapíše do pokladní knihy knihovny).
- 4. Do textového pole "Účel" napište "Převod do pokladny knihovny"

| Vybrat peníze z pokladny |                                |              |  |  |  |  |  |
|--------------------------|--------------------------------|--------------|--|--|--|--|--|
| Pokladna                 | knihovna_2                     |              |  |  |  |  |  |
| Zústatek                 | 2,00                           |              |  |  |  |  |  |
| Částka                   | 2,00                           | Kč           |  |  |  |  |  |
|                          | Vybrat vše                     |              |  |  |  |  |  |
| Účel                     | Převod do pokladny<br>knihovny |              |  |  |  |  |  |
|                          |                                | Výběr Storno |  |  |  |  |  |

## Přehled uzávěrek pokladny

1. V rozhraní pro výběr pokladen klikněte na odkaz "Uzavření" na šedé horní liště. Zobrazí se seznam všech uzávěrek.

| Cash Desk Pokladny | Uzavření               |         |                   | Eva Cerniňáková 🔒 |
|--------------------|------------------------|---------|-------------------|-------------------|
| Jméno 🛧            | Aktuální zůstatek (Kč) | Stav    | Aktuální operátor |                   |
| knihovna_1         | 0,00                   | Zavřeno |                   | Otevilit pokladnu |
| knihovna_2         | 0,00                   | Zavřeno |                   | Otevilit pokladnu |

 Seznam je možné filtrovat pomocí filtračního řádku. Lze filtrovat podle data uzávěrky, pokladny nebo osoby, která uzávěrku provedla. Výběr filtru je nutné potvrdit tlačítkem "Filtrovat". Filtry je možné zrušit tlačítkem "Resetovat".

| 🛃 Cash Desk               | Pokladny Uzavření |                     | Eva Cerr               | ináková 🕞 - Ozniást |
|---------------------------|-------------------|---------------------|------------------------|---------------------|
| Časový interval (Od → Do) |                   | Pokladna<br>Všechny | Coperitor              | Resettovat          |
| Výběr                     | filtru            |                     |                        | 10 25 50 100        |
| 06 ¥                      | De                | Pokladna            | Operator               |                     |
| 3.7.2019 12.17            | 3.7.2019 12:19    | Knihovna_pokladna   | Eva Cemiñáková (cemin) | Zobrazt             |
| 3.7.2019 11:59            | 3.7.2019 12:17    | Knihovna_pokiadna   | Eva Cemińáková (cemin) | Zotowat             |
| 27.6.2019 14:14           | 3.7.2019 11:59    | Knihovna_pokladna   | Eva Cemińáková (cemin) | Zobrazt             |
| 27.6.2010 14:05           | 27.6 2010 14:14   | Knihovna_pokladna   | Eva Cemińáková (cemin) | Zobrazt             |
| 20 6.2019 11:30           | 27.6 2019 14 05   | Knihovna_pokladna   | Eva Cemińáková (cemin) | Zobrazt             |
| 19 6 2010 16 26           | 19.6.2019 16:31   | knihovna_1          | Eva Cemińáková (cemin) | Zobrazt             |
| 19.6.2010 12.19           | 20.6.2019 11:30   | Knihovna_pokladna   | Eva Cemińáková (cemin) | Zobrazt             |
| 26.6.2018 16:14           | 19.6.2019 12:19   | Knihovna_pokladna   | Eva Cemińáková (cemin) | Zobrazit            |
| 26.6.2018 16.1.3          | 26.6.2018 16.14   | Knihovna_pokladna   | Eva Cemińáková (cemin) | Zobrazit            |
| 7.5.2018 18:18            | 26.6.2018 16.13   | Knihovna_pokladna   | Eva Cemińáková (cemin) | Zobrazt             |

- 3. Pokud kliknete na **odkaz vpravo** *"Zobrazit"*, otevře se stránka s detaily uzávěrky s výpisem platebních operací (dobití kreditu), které daná uzávěrka obsahuje s možností tisku.
- Kliknutím na odkaz ve sloupci "Popis operace" se zobrazí pokladní doklad k dané operaci, který je možné vytisknout.

Zpět na: Tisk - práce s čipovým systémem a pokladnami

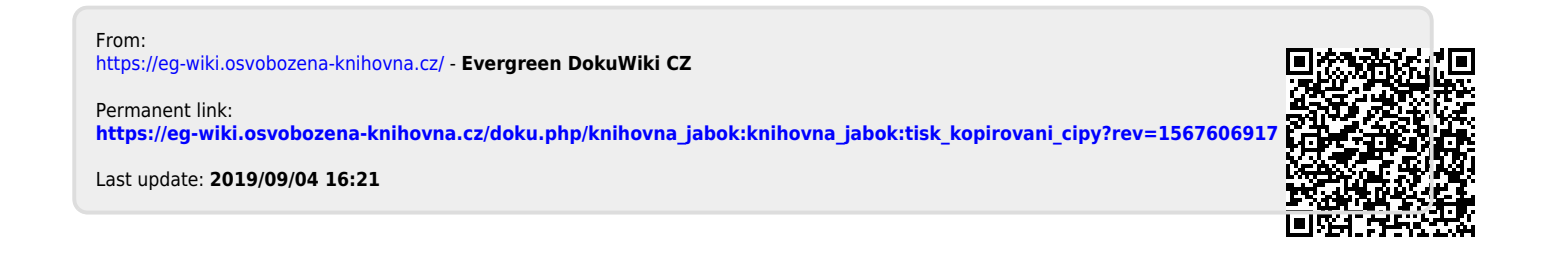